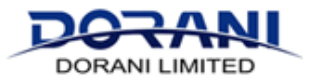

If you have previously been using the Dorani IP Viewer App and have forgotten the Password for the App please follow these steps.

Note: The email address is what you initially set the App up with, if you don't remember this email, you may need to follow the "New Ownership" Guide and bind the system to a new account.

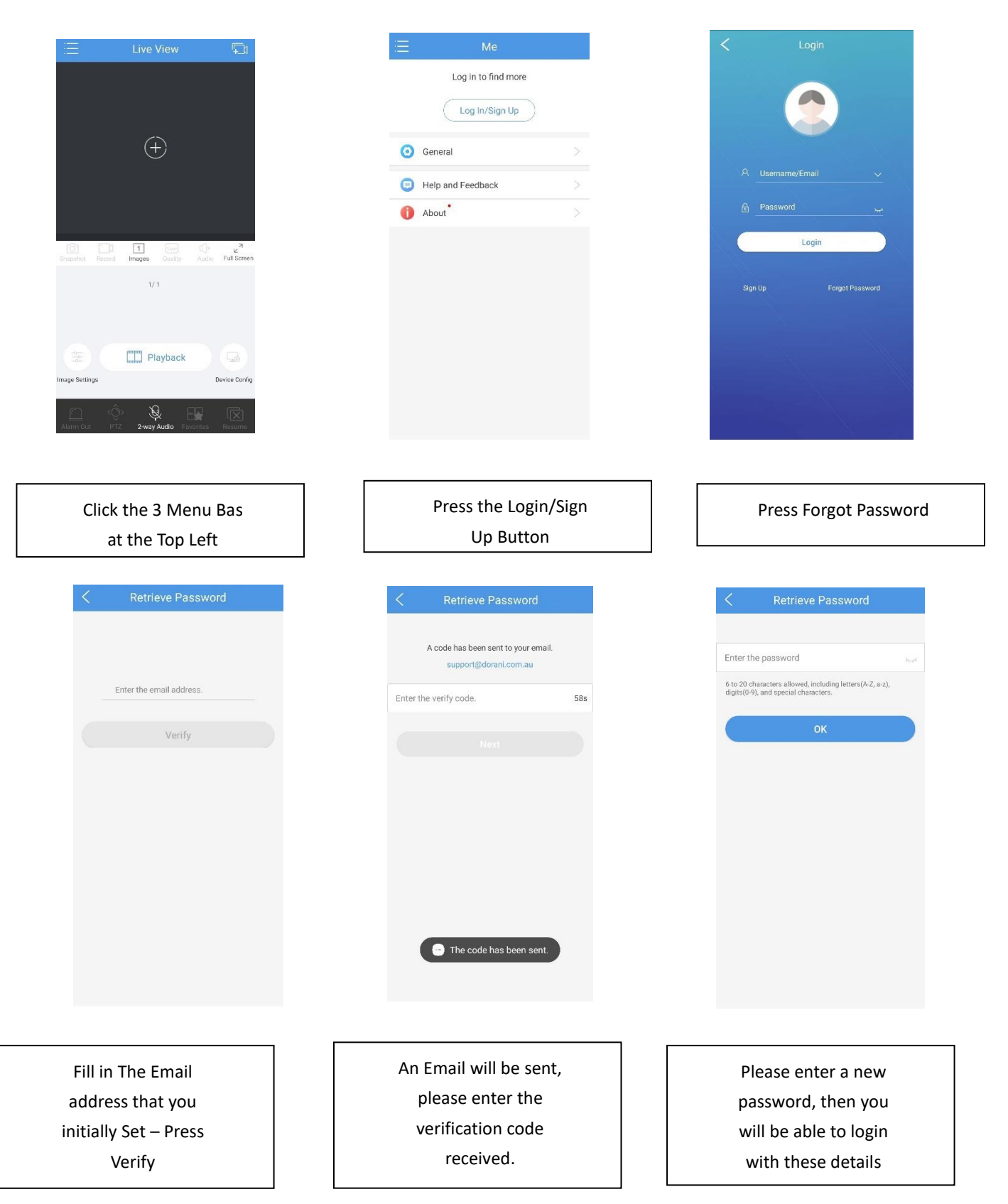